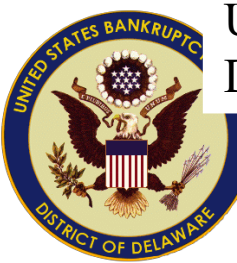

United States Bankruptcy Court District of Delaware

## eCourt Appearances

December 2023 - updated Feb 2024

|    |                                                                                                    | eCourt Appearances                                                                                                    |
|----|----------------------------------------------------------------------------------------------------|----------------------------------------------------------------------------------------------------|
| 1. | Enter either the CMECF login<br>ID or check the box if you do<br>not have one                                                                                       | Enter your Delaware Bankruptcy CM/ECF filing login ID to add your hearing appearance:          Ioriatty1976         I do not have a CM/ECF filing account with Delaware Bankruptcy         Begin                                                                                                    |
| 2. | (If you checked the box;<br>complete all information<br>fields identifying yourself.)                                                                               | To submit an Electronic Appearance, please provide the information: Name: Jane Doe                                                                                                    |
|    | Enter the case number for the case in which you will be appearing remotely.                                                                                         | Case Number*: (ex. 18-12345)           22-10819           Party you are representing:           John Dod                                                                                                    |
|    | Enter the name of the party<br>in the case you are<br>representing.                                                                                                 | Choose a Hearing Date                                                                                                    |
|    | Select Choose a Hearing Date                                                                                                    |                                                                                                    |
| 3. | The hearing date and time<br>will appear.<br>Select the appropriate                                                                                                 | Choose one of the following hearing dates for 22-10819-LSS NewAge, Inc.  I 12/19/2023 10:00 AM Appearance type:                                                                                                    |
|    | appearance type.<br>Note: if the case entered has<br>multiple omnibus dates                                                                                         | By selecting an appearance type, I certify that I am a:<br>© Case participant (e.g., attorney, debtor, creditor, stockholder/equity holder, US Trustee/Asst UST, trustee-other, adversary party/litigant, sale participant)<br>O Non-case participant/member of the public, including the media and press |
|    | already scheduled you will<br>see them listed and are able<br>to register for the additional<br>dates at the same time by<br>checking the box next to each<br>date. | Choose one of the following hearing dates for 23-11775-LSS Water Gremlin Company<br>■ 12/20/2023 10:00 AM<br>■ 01/24/2024 10:00 AM<br>■ 01/26/2024 10:00 AM                                                                                                    |

|    |                                                                                                    | eCourt Appearances                                                                                                    |
|----|----------------------------------------------------------------------------------------------------|----------------------------------------------------------------------------------------------------|
| 4. | Select the appropriate<br>method of appearance based<br>on appearance type selected<br>above.                                                                                                    | <ul> <li>How will you be appearing?</li> <li>Audio Only (Non-case participants/members of the public, including the media and press)</li> <li>Video and Audio (Case Participants)</li> </ul> <u>Notice</u> : Non-case participants/members of the public, including the media and press, the public of the public.                                                                                                    |
|    | Click Save                                                                                                    | Save                                                                                                    |
|    | Note: if the Judge has an<br>additional case scheduled for<br>the same date you are able to<br>register at the same time.<br>If multiple omnibus dates<br>displayed for a case in the<br>previous screen, only cases<br>scheduled for the first date<br>will display. (For the example<br>shown here; case 20-10343 is<br>scheduled for 12/20/23 – the<br>first date listed on the<br>previous screen) | Thank you for submitting your appearance in 23-11775-LSS Water Gremlin Company.<br>Do you wish to make an appearance in any of these other cases scheduled on the same day?<br>If you are not registering for additional cases, click the Done button below:<br>Done<br>2:00 PM 20-10343-LSS Boy Scouts of America<br>Appearance type:                                                                                                    |
| 5. | You will be presented with a co<br>attending; you will have the op<br>After 5 PM on the day you regis<br>CMECF account) with a summa<br>THE ZOOM INFORMATION FOR<br>You will receive a separate em                                                                                                    | Infirmation screen. If the Judge has additional hearings scheduled on the same day as the one you will be<br>tion to register for those as well. If not, select Done.<br>In the stered a remote appearance, you will receive an automated email (at the address associated with you<br>ry of all cases that an appearance was registered for. NOTE: THIS IS NOT THE EMAIL THAT WILL CONTAIN<br>THE HEARING.<br><b>ail from Judge's chambers containing the hearing information prior to the hearing.</b> |
| w  | thdrawing an appearance                                                                                                    |                                                                                                    |
| 1. | Click the link from the home page.                                                                                                    | Already submitted your appearance, but need to withdraw or submit substitute counsel? Click this link.                                                                                                    |

| Enter the email address associated with your CMECF                                    | Please enter your email address to begin the withdraw/substitute process.                                                                                                    |
|---------------------------------------------------------------------------------------|----------------------------------------------------------------------------------------------------|
| account or the email address<br>entered at the time of<br>registering the appearance. | E-mail Address*:                                                                                                    |
| Click Submit.                                                                         | Submit                                                                                                    |
| <ul> <li>If you have registered for<br/>multiple appearances all will</li> </ul>      | Choose the hearing(s) from which you wish to withdraw:                                                                                                    |
| display; select the one to be withdrawn from.                                         | 23-11820-LSS Yep Commerce, Inc. on 2023-12-06 at 10:00                                                                                                    |
|                                                                                       | 22-10819-LSS NewAge, Inc. on 2023-12-19 at 10:00                                                                                                    |
|                                                                                       | 22-10819-LSS NewAge, Inc. on 2023-12-19 at 10:00                                                                                                    |
|                                                                                       | 16-10790-LSS Abeinsa Holding Inc. on 2023-12-19 at 11:00                                                                                                    |
| If substituting counsel, their                                                        | Enter the name and email address of your substitute counsel. Leave blank if you are withdrawing only.                                                                                                    |
| information can be entered                                                            | First name:                                                                                                    |
| here. Otherwise select Save                                                           |                                                                                                    |
|                                                                                       | Last reame:                                                                                                    |
|                                                                                       | E-mail Address:                                                                                                    |
|                                                                                       | Appearance type: By selecting an appearance type, I certify that I am a: Case participant (e.g., attorney, debtor, creditor, stock holder/equity holder, US Trustee/Asst UST, trustee-other, adversary party/litigant, sale participant) Non-case participant/member of the public, including the media and press |
|                                                                                       | How will you be appearing? O Audio Only (Non-case participants/members of the public, including the media and press) O Video and Audio (Case Participants)                                                                                                    |
|                                                                                       | Notice: Non-case participants/members of the public, including the media and press, that wish to observe hearings containing witness testin                                                                                                    |
|                                                                                       | Save                                                                                                    |

To attend a hearing remotely, please register using the <u>eCourt Appearances</u> tool on the Court's website at <u>www.deb.uscourts.gov</u>. <u>Contact chambers prior to filing the agenda to confirm Courtroom location.</u>

For any technical/training concerns contact:

Lori Doncsecz – <u>lori\_doncsecz@deb.uscourts.gov</u> – 302.252.2936